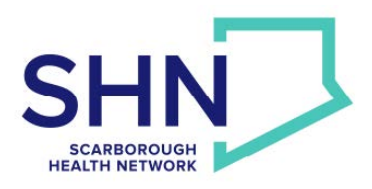

## How to Sign Up for the New MyChart

This handout offers you information on how to sign up for the new MyChart when you do not have an appointment at Scarborough Health Network.

- 1. Go to the sign-up page at: https://mychart.ourepic.ca
- 2. This is the first page you will see. Click on 'Sign up now' under 'New User'.

| Central East Ontario                                                                                               |                                                                                                    |
|----------------------------------------------------------------------------------------------------|----------------------------------------------------------------------------------------------------|
|                                                                                                    | MyChart Username                                                                                     |
| Having difficulties logging in or seeing your health record?<br>MyChart support is free.<br>Phone: 1-833-789-3742  | Password                                                                                             |
| Please call the MyChart Central East Region support if you:                                                        | Sign in                                                                                              |
| Cannot log in to your account.<br>Forgot your password or username.<br>Are missing any part of your health record. | Forgot username? Eorgot password?<br>New User?                                                       |
|                                                                                                    | Sign up now                                                                                          |
| Download an the                                                                                                    | MyChart <sup>a</sup> - Epic<br>MyChart <sup>a</sup> licensed from Epic Systems Corporation, © 1989 - |
| App Store Google Play Interoperability Guide FAQs Privacy Policy Terms and Conditions High Contrast Theme          | 2021.                                                                                                |

3. This page will appear. Click on 'Sign up online' under 'No Activation Code". Please do not enter any other information.

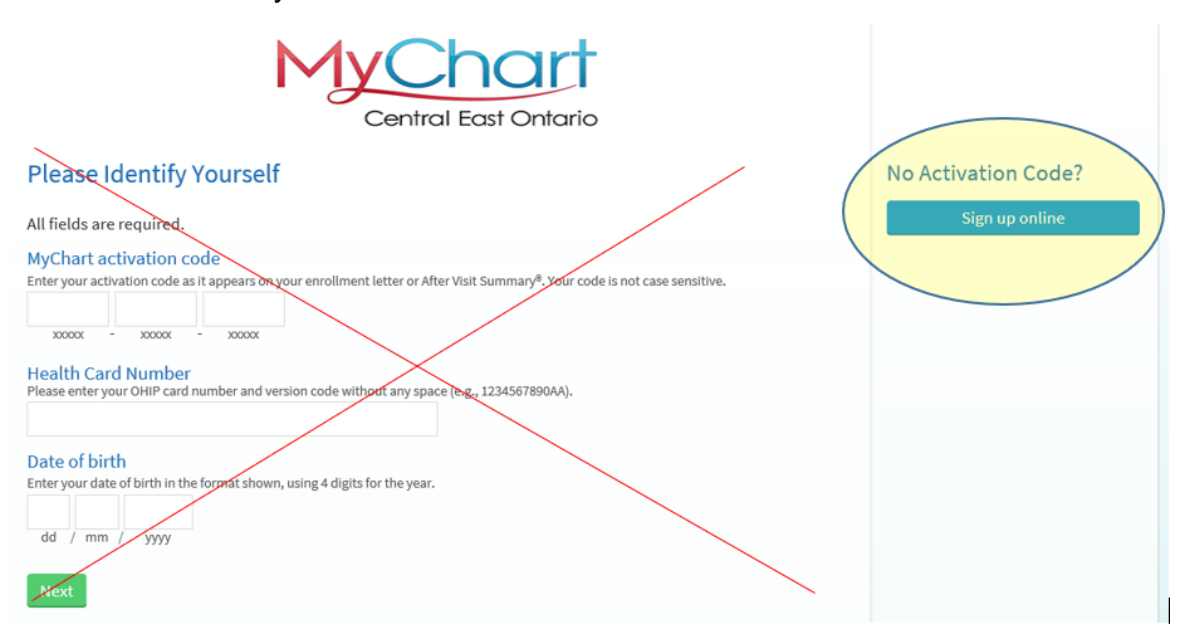

Birchmount hospital: 3030 Birchmount Rd., Scarborough, ON M1W 3W3 I 416-495-2400 Centenary hospital: 2867 Ellesmere Rd., Scarborough, ON M1E 4B9 I 416-284-8131 General hospital: 3050 Lawrence Ave. E., Scarborough, ON M1P 2V5 I 416-438-2911 4. Complete the form to request an Activation Code. It may take up to 1 week to receive this Activation Code by text, email or mailed letter.

|                                                                                                    | Central East Ontario                                                                                                    |
|----------------------------------------------------------------------------------------------------|----------------------------------------------------------------------------------------------------|
| Request an Activation Code                                                                                                    |                                                                                                    |
| We need you to fill in the form below to process your requi<br>Ontario Health Insurance (OHIP) card. It may take up to 1 v<br>to verify your information. After your request has been pro<br>use it to activate your MyChart account. Please call 1-833- | uest for a MyChart account. This information must match the information on your<br>I week for your request to be processed. If your information does not match, we may call<br>rocessed, we will send you a text, email or letter with your activation code and how to<br>3-789-3742 if you have any questions about this. |
| * Indicates a required field                                                                                                    |                                                                                                    |
| Name                                                                                                    |                                                                                                    |
| * First name                                                                                                    | Last name                                                                                                    |
| Address information is required.     Street Address                                                                                                    | ~                                                                                                    |
| City                                                                                                    | Province V Postal Code                                                                                                    |
| County                                                                                                    | v                                                                                                    |
| Other Information<br>Date of birth                                                                                                    |                                                                                                    |
| Email address Verify em                                                                                                    | :mail address                                                                                                    |
| Home phone                                                                                                    |                                                                                                    |
| OHIP number with version code                                                                                                    |                                                                                                    |
| *Legal Sex<br>Female Male Unknown Other X                                                                                                    |                                                                                                    |

5. After completing this form, you will see a new page confirming you have requested an Activation Code.

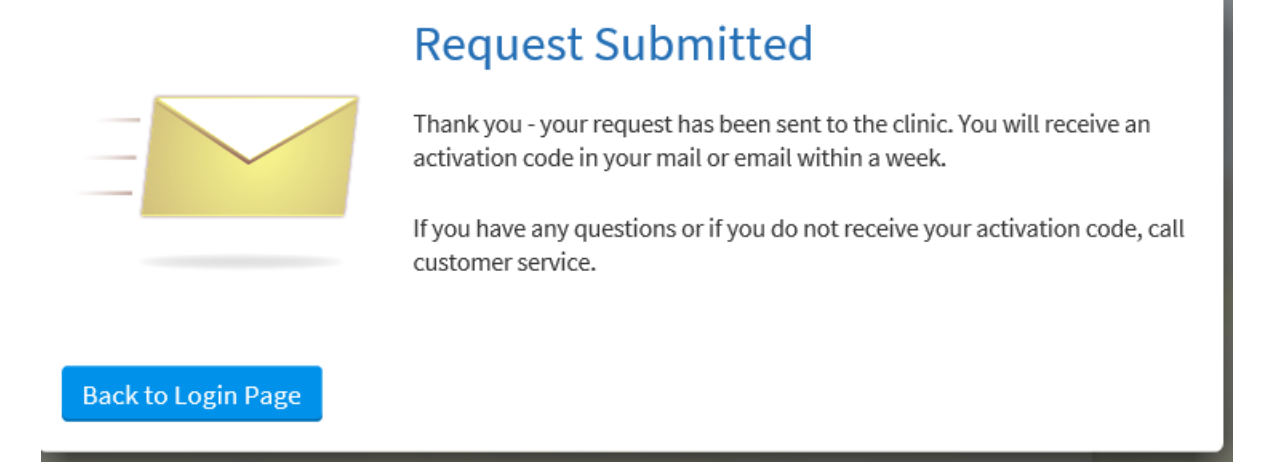

- 6. After you receive an Activation Code, go to the sign-up page at: https://mychart.ourepic.ca
- 7. Click on 'sign up now' under 'New User'.

| Central East Ontario                                                                                                    |                                                                                                    |
|----------------------------------------------------------------------------------------------------|----------------------------------------------------------------------------------------------------|
| Having difficulties logging in or seeing your health record?<br>MyChart support is free.<br>Phone: 1-833-789-3742<br>Please call the MyChart Central East Region support if you:<br>Cannot log in to your account.<br>Forgot your password or username.<br>Are missing any part of your health record. | MyChart Username Password <u>Sign in</u> Forgot username? Forgot password? New User? Sign up now MyChart Pipec |
| App Store Coogle Play Interoperability Guide FAQs Privacy Policy Terms and Conditions High Contrast Theme                                                                                                    | 2021.                                                                                                    |

8. This page will appear. Fill in the information asked for under 'Please Identify Yourself'. This includes your Activation Code, your Health Card Number, and your date of birth. This is needed to complete your sign up for MyChart.

| MyChart                                                                                                    |                     |
|----------------------------------------------------------------------------------------------------|---------------------|
| Central East Ontario                                                                                                    | No Activation Code? |
| All fields are required.                                                                                                    | Sign up online      |
| MyChart activation code<br>Enter your activation code as it appears on your enrollment letter or After Visit Summary <sup>®</sup> . Your code is not case sensitive. |                     |
| Health Card Number<br>Please enter your OHIP card number and version code without any space (e.g., 1234567890AA).                                                    |                     |
| Date of birth<br>Enter your date of birth in the format shown, using 4 digits for the year.                                                                          |                     |
| dd / mm / yyyy                                                                                                    |                     |
| Next                                                                                                    |                     |

## Creating a MyChart account for a patient aged 0-13 years old

The parent or legal guardian of the patient must first create a MyChart account for themselves following the steps above. Once the account has been created, the parent or guardian must then call MyChart Support at 1-833-789-3742 to request an account be created for the child (NOTE - they will need to provide the child's Health Card Number at that time).

Last reviewed: March 2022